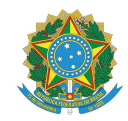

## MINISTÉRIO DA EDUCAÇÃO

INSTITUTO FEDERAL DO ESPÍRITO SANTO PRÓ-REITORIA DE EXTENSÃO Avenida Rio Branco, 50 – Santa Lúcia – 29056-264 – Vitória – ES 27 3357-7500

## GUIA PARA CERTIFICAÇÃO DE AÇÃO DE EXTENSÃO PELO SISTEMA DE REGISTRO E EMISSÃO DE CERTIFICADOS – SRC

| Procedimento                                                                                                    | Responsável            |
|----------------------------------------------------------------------------------------------------|------------------------|
| 1 Cadastrar os participantes e membros da equipe executora no SRC                                                               |                        |
| 1.1 Entrar no site do SRC (src.ifes.edu.br) com siape e senha                                                                   |                        |
| 1.2 Clicar na aba "Coordenador"                                                                                                 |                        |
| <b>1.3</b> Clicar em "Pesquisar Ação"                                                                                           | Coordenador da         |
| 1.4 Realizar a pesquisa e selecionar a Ação                                                                                     |                        |
| <b>1.5</b> Selecionar a Atividade e clicar em "Participantes"/"Equipe de Execução"                                              | / içuu                 |
| 1.6 Clicar em "Novo"                                                                                                    |                        |
| 1.7 Preencher os dados do Participante/Membro da Equipe de Execução                                                             |                        |
| 1.8 Clicar em "Salvar"                                                                                                    |                        |
| 2 Preencher o Formulário de Relatório de Execução e encaminhar para o Gestor de Extensão                                        | Coordenador da<br>Ação |
| 3 Avaliar o Relatório de Execução e preencher o Formulário de Avaliação de Relatório – FAR                                      | Gestor de Extensão     |
| <b>4</b> Assinar o FAR e encaminhar os documentos em versão odt. ou PDF para a Coordenadoria Geral de Ações de Extensão – CGAEx | Gestor de Extensão     |
| 5 Atualizar no SRC a aprovação e a data do Relatório de Execução                                                                |                        |
| 5.1 Entrar no site do SRC (src.ifes.edu.br) com siape e senha                                                                   |                        |
| 5.2 Clicar na aba "Gestor"                                                                                                    |                        |
| 5.3 Clicar em "Pesquisar Ação"                                                                                                  | Gestor de Extensão     |
| 5.4 Realizar a pesquisa e selecionar a Ação                                                                                     |                        |
| 5.5 Indicar a aprovação ou não do Relatório                                                                                     |                        |
| 5.6 Preencher a data do último Relatório de Execução                                                                            |                        |
| 5.7 Clicar em "Salvar"                                                                                                    |                        |
| 6 Autorizar no SRC a certificação das pessoas indicadas pelo coordenador da ação                                                |                        |
| 6.1 Entrar no site do SRC (src.ifes.edu.br) com siape e senha                                                                   |                        |
| 6.2 Clicar na aba "Gestor"                                                                                                    |                        |
| 6.3 Clicar em "Pesquisar Ação"                                                                                                  | Gestor de Extensão     |
| 6.4 Realizar a pesquisa e selecionar a Ação                                                                                     |                        |
| 6.5 Selecionar a Atividade e clicar em "Participantes"/"Equipe de Execução"                                                     |                        |
| 6.6 Clicar em "Menu"                                                                                                    |                        |
| 6.7 Clicar em "Autorizar Certificação"                                                                                          |                        |

| 7 Efetuar, no sistema, o registro dos certificados                                                                                                    |                                     |
|----------------------------------------------------------------------------------------------------|-------------------------------------|
| 7.1 Entrar no site do SRC (src.ifes.edu.br) com siape e senha                                                                                                    |                                     |
| 7.2 Clicar na aba "Coordenador"                                                                                                    |                                     |
| 7.3 Clicar em "Pesquisar Ação"                                                                                                    |                                     |
| 7.4 Realizar a pesquisa e selecionar a Ação                                                                                                    | Coordenador da                      |
| 7.5 Selecionar a Atividade e clicar em "Participantes"/"Equipe de Execução"                                                                                                    | Ação                                |
| 7.6 Clicar em "Menu"                                                                                                    |                                     |
| 7.7 Clicar em "Registrar Certificados"                                                                                                    |                                     |
| 7.8 Escolher o Modelo do Certificado                                                                                                    |                                     |
| 7.9 Registrar Individualmente cada Certificado                                                                                                    |                                     |
| 8 Após o registro, recebe por e-mail todas as instruções para acessar o certificado                                                                                                |                                     |
| 8.1 Para emitir o Certificado                                                                                                    |                                     |
| 8.1.1 Entrar no site "src.ifes.edu.br/certificado"                                                                                                    | Participante/ Equipe                |
| <b>8.1.2</b> Preencher os dados solicitados (CPF, data de nascimento, e-mail e código de acesso)                                                                                   | de Execução                         |
| 8.1.3 Clicar em "Entrar"                                                                                                    |                                     |
| 8.1.4 Emitir o Certificado                                                                                                    |                                     |
| <b>9</b> Caso não consiga entrar no site (src.ifes.edu.br/certificado) para emitir o certificado é necessário entrar em contato com o Coordenador referente a ação que participou. | Participante/ Equipe<br>de Execução |
| <b>10</b> O coordenador verifica se os dados que foram cadastrados no SRC estão corretos. Caso estejam incorretos deverá realizar a correção.                                      |                                     |
| 10.1 Entrar no site do SRC (src.ifes.edu.br) com siape e senha                                                                                                    |                                     |
| <b>10.2</b> Clicar na aba "Coordenador"                                                                                                    |                                     |
| 10.3 Clicar em "Pesquisar Ação"                                                                                                    |                                     |
| 10.4 Realizar a pesquisa e selecionar a Ação                                                                                                    | Coordenador da                      |
| 10.5 Selecionar a Atividade e clicar em "Participantes"                                                                                                    | Açao                                |
| <b>10.6</b> Selecionar o participante que quer alterar o(s) dado(s)                                                                                                    |                                     |
| 10.7 Clicar em "Editar"                                                                                                    |                                     |
| <b>10.8</b> Alterar o(s) dado(s) do participante                                                                                                    |                                     |
| 10 9 Clicar em "Salvar"                                                                                                    |                                     |